## Apple Pay - iPhone - iOS 18

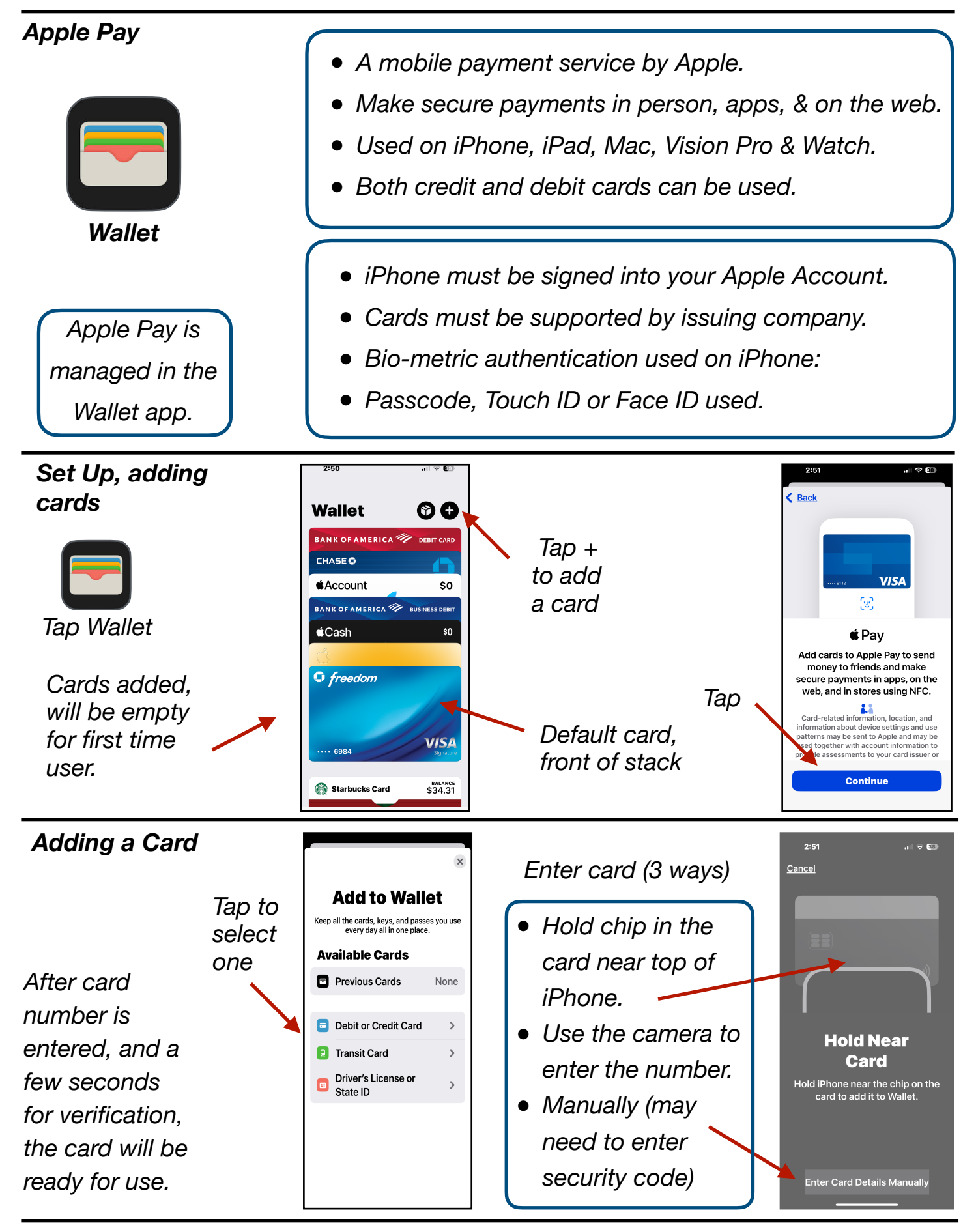

Gene Hollaway, Apr. 2025

TheMacClub.org

949-268-2263

Page 1

## Using Apple Pay

Changing the Default Card

- The first card added is the default card.
- If more than one card & want to change the default:
- Tap & hold & drag new default to front of stack.

## Using Apple Pay

How to Pay with Touch ID

- Double click the Home button.
- Authenticate with Touch ID.
- Hold top of iPhone near card reader until you see Done or a checkmark.
- A Ding will also sound.

How to Pay with Face ID

- Double click the Side button.
- Authenticate with Face ID.
- Hold top of iPhone near card reader until you see Done or a checkmark.
- A Ding will also sound.

## How to Pay with another card

- When default card appears, tap it:
- Choose another card.
- Hold top of iPhone near card reader until you see Done or a checkmark.

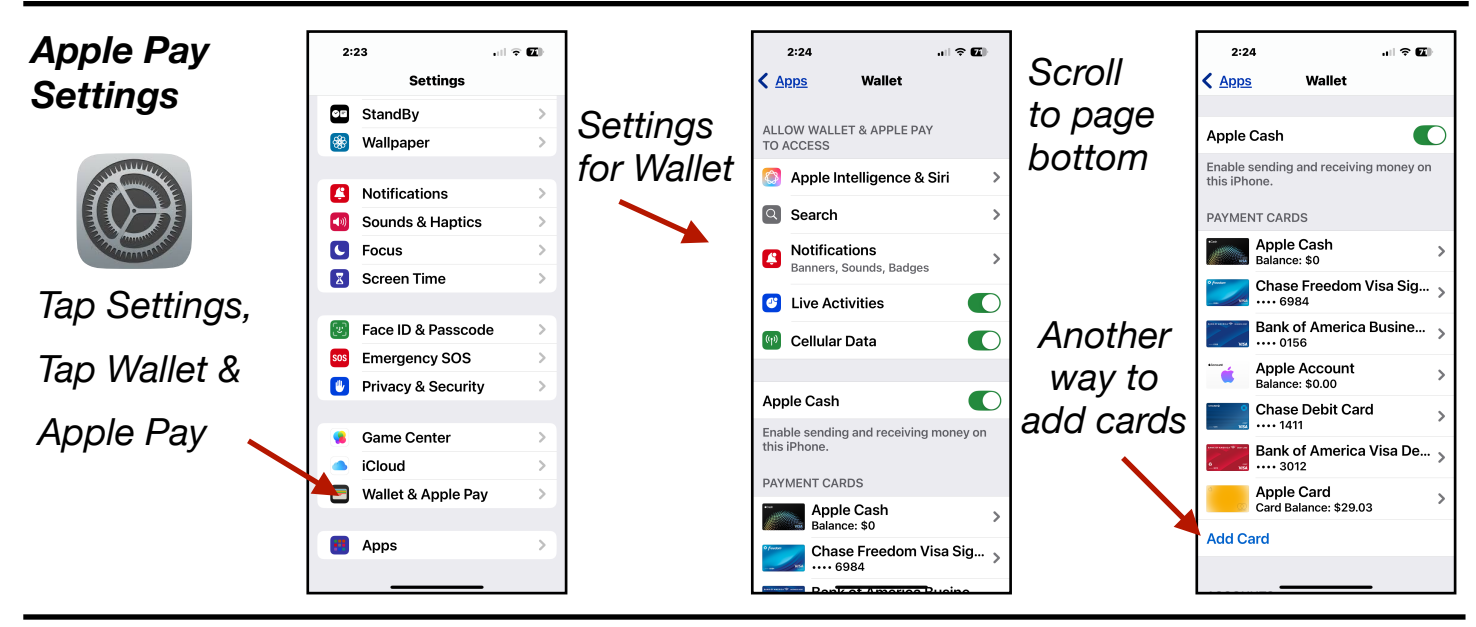

Gene Hollaway, Apr. 2025

TheMacClub.org

949-268-2263